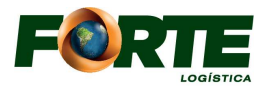

Prezado Cliente,

Informamos que a partir do dia 27/11, o nosso Portal <u>https://clientes.fortelogistica.com.br</u> estará habilitado para iniciar os cadastros e atendimentos dos processos de Nacionalização (DI/DA/DTA Saida/DSI) via WEB. Assim os processos passarão a ser atendidos diretamente via WEB e o acesso deve ser feito através do Portal do Cliente (perfil despachante) na aba <u>Liberação Documental</u>, os fluxos que forem lançados deverão ser acompanhados na própria WEB. Essas mudanças, visam melhorar cada vez mais o nosso atendimento ao cliente. Salientamos que todo e qualquer contato para sanar dúvidas gerais e/ou suporte no cadastro de liberação documental deverá ser realizado por e-mail ou telefone, e o manual do usuário estará disponível na WEB, aba Boletins.

ATENDIMENTO COMEX E-mail: <u>comex@fortelogistica.com.br</u> Telefone: (47) 3246-1414 Horário de atendimento: Segunda a sexta-feira: 8h/12h e às13:30h/18h Em caso de dúvidas, entre em contato com a equipe.

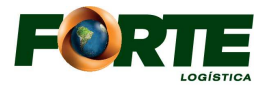

### Fluxo de cadastro para atendimento de Liberação Documental

O cliente devera acessar o link <u>https://clientes.fortelogistica.com.br</u>, portal do cliente para efetuar os cadastros:

- 1. Selecionar a ABA Liberação Documental;
- 2. Efetuar o Filtro pelo BL ou pelo número do lote;

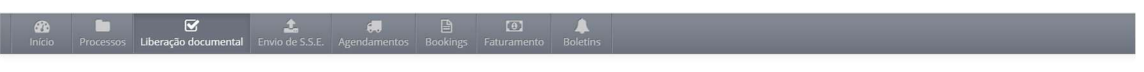

Liberação documental

| ATENÇÃO!<br>Prazo de envio da liberar<br>Dias disponíveis: Seg. Te<br>Horários comerciais disp<br>Horários no final de sem | ção documental expirado. Aguarde o pró<br>r, r, Qua, Qui, Sex<br>Oshooniveis: 08h00-12h00, 12h01-17h30<br>ana: Indisponivel | ximo horário disponível:        |                                |               |       |                    |
|----------------------------------------------------------------------------------------------------|----------------------------------------------------------------------------------------------------|---------------------------------|--------------------------------|---------------|-------|--------------------|
|                                                                                                    |                                                                                                    | Processo - Processo             |                                | ٩             |       |                    |
| Em preenchimento 💿                                                                                                    | Requer retificação 💿 Aguardand                                                                                              | o verificação do COMEX 💿 🛛 Arqu | ivos processados e recebidos 😢 | Cancelados 💿  |       |                    |
| Processo                                                                                                    | Data de entrada                                                                                                    | Cliente                         | Documentos                     | Data de envio | Comex | Última atualização |
|                                                                                                    |                                                                                                    |                                 | Nenhum resultado               | encontrado.   |       |                    |

3. Ao filtrar o processo, clicar em + Novo documento;

Liberação documental

| ATENÇÃO!<br>Novos envios<br>1. Faça uma busca para<br>2. No resultado, clique e | encontrar o processo que receberá os docun<br>m ♦ Novo documento. | ientos;                  |                                      |                   |                       |               |       |                    |  |
|---------------------------------------------------------------------------------|-------------------------------------------------------------------|--------------------------|--------------------------------------|-------------------|-----------------------|---------------|-------|--------------------|--|
| Em preenchimento                                                                | Requer retificação 🗿 Aguardando veri                              | Pr<br>ficação do COMEX 🔕 | Arquivos processados e recebidos (1) | Q<br>Cancelados 💿 | Resultados da busca 📵 |               |       |                    |  |
| Processo                                                                        | Data de e                                                         | entrada                  | Cliente                              |                   | Documentos            | Data de envio | Comex | Última atualização |  |
| Não enviados para atend                                                         | dimento                                                           |                          |                                      |                   |                       |               |       |                    |  |
| 2023.390.187<br>IMP-MAR<br>BL/HBL                                               |                                                                   |                          |                                      |                   | + Novo documento      |               |       |                    |  |

4. Selecionar o Tipo de Cadastro e preencher os campos solicitados e anexar a documentação necessária do processo, salvar.

| Escolha o tipo de remessa | ×      |  |
|---------------------------|--------|--|
| Indique o tipo de Regime  | ~      |  |
|                           | Fechar |  |

| scolha o tipo de remessa          |  |
|-----------------------------------|--|
| Indique o tipo de Regime          |  |
| Indique o tipo de Regime          |  |
| Nacionalização de DI para consumo |  |
| Admissão em Entreposto            |  |
| Trânsito de saída – DTA           |  |
|                                   |  |

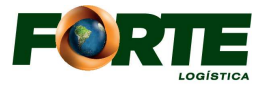

- Declaração de Importação (DI): Cadastrar os processos relacionados;
- > DI Nacionalização Importação (Comum de Consumo)
- > Apenas usar o ícone Declaração de Importação (DI)
- > Desconsiderar os demais ícones que estão inativos

| Adicionar Documento                                                                                                    | ×      |
|----------------------------------------------------------------------------------------------------|--------|
| Escolha o tipo de documento a ser cadastrado<br>BL / BL House (BL/HBL)<br>Declaração de Importação (DI)<br>Comprovante de Importação (CI)<br>Carta do MAPA - Fiscalização vegetal (MAPA-VE)<br>Diário Oficial da União (DOU) |        |
|                                                                                                    | Fechar |

> Preencher os campos solicitados e anexar a documentação necessária do processo, salvar.

| DOU.                                                             | lém da via ORIGINAL digitalizada, lembre-se de an          | exar os documentos da DI, BL, PLMI e      |
|------------------------------------------------------------------|------------------------------------------------------------|-------------------------------------------|
| Ao cadastrar a DI, lembre-se de Al                               | IEXAR os documentos originais:                             |                                           |
| <ul> <li>BL via original digitalizada,</li> </ul>                |                                                            |                                           |
| Documento do despachante,                                        |                                                            |                                           |
| <ul> <li>DOU – Diário Oficial da União.</li> </ul>               |                                                            |                                           |
|                                                                  |                                                            |                                           |
| <ul> <li>CI – Comprovante de importaç</li> </ul>                 | ão "desembaraçada".                                        |                                           |
| Cl – Comprovante de importaç                                     | ão "desembaraçada".<br>CPF Responsavel*:                   | Data de Registro da DI*:                  |
| CI – Comprovante de importaç Número*:                            | ão "desembaraçada".<br>CPF Responsavel*:                   | Data de Registro da DI*:                  |
| Cl – Comprovante de Importaç Número*:  Vúmero do Conhecimento*:  | 5o "desembaraçada".<br>CPF Responsavel*:<br>Cliente*:      | Data de Registro da DI*:                  |
| Cl – Comprovante de importaç  iŭmero*:  iŭmero do Conhecimento*: | 50 "desembaraçada".<br>CPF Responsavel*:<br>Cliente*:<br>Q | Data de Registro da DI*:<br>Despachante*: |

- Declaração de Importação:
  - DA Admissão em Entreposto Aduaneiro
  - DI Nacionalização de Entreposto Aduaneiro
- > Apenas usar o ícone Declaração de Admissão (DA), nos casos de registro de entreposto
- Apenas usar o ícone Declaração de Importação (DI), nos casos nacionalização de registro de entreposto
- > Desconsiderar os demais ícones que estão inativos

| Adicionar Documento                                  | ×      |
|------------------------------------------------------|--------|
| Escolha o tipo de documento a ser cadastrado         |        |
| BL / BL House (BL/HBL)                               |        |
| Declaração de Importação (DI)                        |        |
|                                                      |        |
| Protocolo de Liberção de Mercadoria Importada (PLMI) |        |
| Comprovante de Importação (CI)                       |        |
| Carta do MAPA - Fiscalização vegetal (MAPA-VE)       |        |
| Diário Oficial da União (DOU)                        |        |
|                                                      |        |
|                                                      | Fechar |

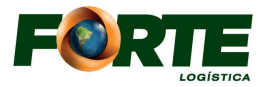

### DA

> Preencher os campos solicitados e anexar a documentação necessária do processo, salvar.

| Adicionar Documento                         |                       | ×                         |
|---------------------------------------------|-----------------------|---------------------------|
| Informações                                 |                       |                           |
| Número*:                                    | Data*:                | Tipo do Volumes Interno*: |
| Peso Bruto*:                                | Peso Líquido*:        | Valor*:                   |
| Canal de Conferência Aduaneira*:<br>amarelo | Data do Desembaraço*: | Data de Emissão*:         |
| Anexos O tamanho máximo permitido por ANE   | <b>XO</b> é 2MB       |                           |
| Nome                                        |                       | •                         |
| Nexar arquivos                              |                       | Salvar Fechar             |

### DI

Preencher os campos solicitados e anexar a documentação necessária do processo, salvar.

| Adicionar Documento                                                                                                    | )                                                                                                    | ×                                    |
|----------------------------------------------------------------------------------------------------|----------------------------------------------------------------------------------------------------|--------------------------------------|
| <ul> <li>IMPORTANTE: Ao cadastrar a Cl, ale<br/>DOU.</li> <li>Ao cadastrar a Dl, lembre-se de ANE</li> <li>BL via original digitalizada,</li> <li>Documento do despachante,</li> <li>DOU - Diário Oficial da União.</li> <li>Cl - Comprovante de importação</li> </ul> | em da via ORIGINAL digitalizada, lembre-se de an<br>EXAR os documentos originais:<br>o "desembaraçada". | exar os documentos da DI, BL, PLMI e |
| Número*:                                                                                                    | CPF Responsavel*:                                                                                       | Data de Registro da DI*:             |
| Número do Conhecimento*:                                                                                                    | Cliente*:                                                                                               | Despachante*:                        |
| Nexar arquivos                                                                                                    |                                                                                                    | Salvar Fechar                        |

- Declaração Simplificada de Importação (DSI):
- DSI Declaração Simplificada
- Declaração de Trânsito Aduaneiro (DTA:
- > DTA processos registrados/carregamento/início de trânsito.

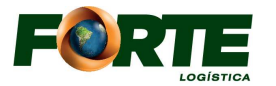

- Apenas usar o ícone Declaração Simplificada de Importação (DSI), nos casos de registro de bagagem desacompanhada
- Apenas usar o ícone Declaração de Trânsito Aduaneiro (DTA), nos casos nacionalização de registro de entreposto
- > Desconsiderar os demais ícones que estão inativos

| Adicionar Documento                                                                                                    | ×      |
|----------------------------------------------------------------------------------------------------|--------|
| Escolha o tipo de documento a ser cadastrado<br>BL / BL House (BL/HBL)<br>Invoice (INVOICE)<br>Declaração Simplificada de Importação (DSI)<br>Declaração de Trânsito Aduaneiro (DTA)<br>Packing List (PACK) |        |
|                                                                                                    | Fechar |

> DTA de Carregamento, não preencher os campos Iniciado e Chegada.

### Os demais campos preencher

> Preencher os campos solicitados e anexar a documentação necessária do processo, salvar.

| Adicionar Documento                       |                               | ×                          |
|-------------------------------------------|-------------------------------|----------------------------|
| Informações                               |                               |                            |
| Iniciado em (data / hora):                | Chegar até (Data / Hora):     | Data de Emissão:           |
| Número*:                                  | Peso Bruto*:                  | Peso Líquido*:             |
| Valor FOB (Free on Board)*:               | Local de Origem (digitação)*: | Número de Volumes Interno: |
| Remessa expressa?:  [ selecione ]  Anexos |                               |                            |
| Nexar arquivos                            |                               | Salvar Fechar              |

- 5. Após o cadastro e anexo dos documentos, clicar no botão Enviar para verificação.
  - > O COMEX somente conseguirá atender após o envio para verificação

| Novos envios                                                     |                                                              |                                                     |                                            |                   |                       |            |               |       |                    |
|------------------------------------------------------------------|--------------------------------------------------------------|-----------------------------------------------------|--------------------------------------------|-------------------|-----------------------|------------|---------------|-------|--------------------|
| <ol> <li>Faça uma busca p</li> <li>No resultado, cliq</li> </ol> | ara encontrar o processo que rece<br>Je em 🕂 Novo documento. |                                                     |                                            |                   |                       |            |               |       |                    |
|                                                                  |                                                              | NŰ                                                  | imero do documento 🔹 HLCUT                 | \$12304BAJP5      | Q                     |            |               |       |                    |
|                                                                  |                                                              |                                                     |                                            |                   |                       |            |               |       |                    |
| Em preenchimento                                                 | 🕽 Requer retificação 🚹 Ag                                    | guardando verificação do COMEX 🕜                    | Arquivos processados e recebido            | os 🚺 Cancelados 🧿 | Resultados da busca 🕦 |            |               |       |                    |
| Em preenchimento 🗲                                               | Processo                                                     | puardando verificação do COMEX 💿<br>Data de entrada | Arquivos processados e recebido<br>Cliente | os 🕦 Cancelados 🗿 | Resultados da busca 1 | Documentos | Data de envio | Comex | Última atualização |
| Em preenchimento                                                 | Requer retificação 1 Ag<br>Processo<br>nento                 | guardando verificação do COMEX 💿<br>Data de entrada | Arquivos processados e recebido<br>Cliente | os 🕦 Cancelados 🕐 | Resultados da busca 🕚 | Documentos | Data de envio | Comex | Última atualização |

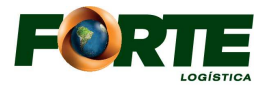

Após o cadastro, o processo irá para ABA – Aguardando verificação do COMEX, ou seja, estará na fila de atendimentos.

#### Liberação documental

| ATENÇÃO!<br>Novos envios<br>1. Faça uma bucca para encontrar o processo qu<br>2. No resultado, clique em ♦ Novo documento. | e receberá os documentos; |         |                                     |                     |                    |                  |                                        |                                                       |
|----------------------------------------------------------------------------------------------------|---------------------------|---------|-------------------------------------|---------------------|--------------------|------------------|----------------------------------------|-------------------------------------------------------|
| Em preenchimento 🕕 🛛 Requer retificação 🕕                                                                                  | Aguardando verificação    | Pro     | Arquivos processados e recebidos () | Q<br>Cancelados (O) |                    |                  |                                        |                                                       |
| Processo                                                                                                    | Data de entrada           | Cliente |                                     |                     | Documentos         | Data de envio    | Comex                                  | Última atualização                                    |
| 2023.14247.2<br>IMP-MAR<br>BL/HBL:HLCUTS12304BAJP5                                                                         | 24/06/2023                |         |                                     |                     | @ Dr. 23/1256620-5 | 05/07/2023 14:22 | Giselle N Linhares<br>05/07/2023 14:22 | 05/07/2023 - AR-00000029-23<br>Aguardando Verificação |

- > No campo Última atualização estará os status do processo, assim como em cada ABA;
- Preenchendo: Esse Status o despachante ainda está com o processo em fase de inserir os dados no Portal;
- Cadastrado: Quando o despachante já finalizou o cadastro no portal e já enviou o processo para análise do Liberação Documental;
- Em verificação: Quando o setor do Liberação Documental já está analisando o processo;
- Requer retificação: Quando o processo está irregular para seguir com a Liberação Documental;
- Aprovado: Quando o processo está de acordo e autorizado a liberação.

### Status – Em retificação:

Checar a pendência descrita na coluna COMEX:

- > Falta de documentação anexar no processo já cadastrado descrito em verde;
- Não criar novo cadastro para anexar documentos faltantes, apenas abra o icone descrito em verde com o numero da DI e insira a documentação, salvando e enviando novamente para atendimento.
- Se for ICMS/SISCOMEX CARGA após pendência sanada, clicar em enviar para verificação e processo retornara para atendimento

| Enviar para verificação | IMP-MAR<br>BL/HBL:HLCUTS12304BAJP5 |            |  |  |  |  |
|-------------------------|------------------------------------|------------|--|--|--|--|
|                         | 2023.14247.2                       | 24/06/2023 |  |  |  |  |

|         | FALTOU ANEXAR DOCUMENTAÇÃO - BL |                             |
|---------|---------------------------------|-----------------------------|
|         | 05/07/2023 14:31                | Em Retificação              |
| 3.14:22 | Giselle N Linhares              | 05/07/2023 - AR-00000029-23 |

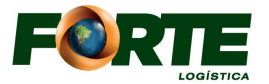

Caso o processo não conste na web do cliente solicitar a vinculação do BL para o Setor do COMEX, conforme instrução descrita no Boletins

| F                                                                                                    | RIE                                                                                                    |                                                                                                    |                 |                   |                                                                                        |                                                                                          |                                         |                      |             |
|----------------------------------------------------------------------------------------------------|----------------------------------------------------------------------------------------------------|----------------------------------------------------------------------------------------------------|-----------------|-------------------|----------------------------------------------------------------------------------------|------------------------------------------------------------------------------------------|-----------------------------------------|----------------------|-------------|
| Início                                                                                                    | Processos                                                                                                    | <b>E</b> Liberação documental                                                                              | £nvio de S.S.E. | G<br>Agendamentos | Bookings                                                                               | Faturamento                                                                              | )<br>Boletins                           |                      |             |
| MODELO P/<br>BI-0000014-2<br>MODELO P/<br>BI-0000013-3<br>BI-0000012-3<br>REQUISITOS<br>BI-0000010-3<br>BI-0000010-3<br>BI-0000010-3<br>REQUISITOS<br>BI-0000010-3<br>BI-0000010-3 | ADRÃO DE LIBE<br>23 - 01/08/2023<br>ADRÃO EXPORT<br>23 - 21/07/2023<br>ADRÃO DE VINO<br>23 - 21/07/2023<br>5 PARA REMOÇÍ<br>5 PARA REMOÇÍ<br>23 - 17/07/2023<br>6 PARA LIBERAÇ<br>6 PARA LIBERAÇ | RAÇÃO DOCUMENTAL D<br>AÇÃO<br>LULAÇÃO DE PROCESSOS<br>ÃO/SSE – DTA<br>ÃO/SSE – DTC<br>ÃO DOCUMENTAL - Docu | - COMEX         | ios para          | BI-0000012-<br>MODE<br>Prezados C<br>Despa<br>E-mail do S<br>Setor - COI<br>Assunto do | 23 - 21/07/2023<br>LO PADRÂ<br>lientes,<br>chante X i<br>Setor:<br>MEX: <u>comex@for</u> | áo de VII<br>Cliente<br>telogística.com | NCULAÇÃO DE PROCESS  | 505 – COMEX |
| BI-00000009-:<br>ATUALIZAÇÎ<br>BI-00000002-:<br>CONTATOS<br>BI-0000004-:                                                                                                    | 23 - 17/07/2023                                                                                                    | ARIO VIA WEB PARA DTI E                                                                                    | e dta           |                   | Vinculação<br>COMEX<br>Segue anex                                                      | o <b>de Processos -</b><br>co BL; vinculação                                             | <b>Cliente:</b><br>do processo al       | BL:<br>baixo - COMEX |             |
| Horário de  <br>BI-0000007-<br>TERMOS E F<br>BI-0000003-                                                                                                    | Expediente - FC<br>22 - 25/10/2022 <b>A</b><br>POLÍTICA DE SE<br>22 - 10/06/2022 <b>A</b>                                                                                                    | DRTE LOGÍSTICA CLIA<br>GURANÇA DA INFORMAÇ                                                                 | ÃO              |                   | Despachan<br>CNPJ do<br>Despachan<br>Cliente<br>CNPJ do Cli<br>BL                      | te te                                                                                    |                                         |                      |             |